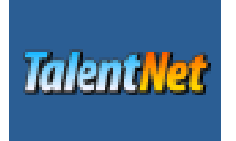

## **TalentNet Mission 2**

© Leveraging Immigrant Talent—all rights reserved Linda M. Manning, Ph.D. manning@leadershipdiversity.ca

## **3. PLAY MISSION 2**

Mission 2 allows the player to explore both informal and formal appraisal behaviours and expectations.

**Background for Mission 2:** The manager's objectives are to a) guide two groups of employees as they attempt to collaborate on projects assigned to them, b) conduct informal performance appraisal of the employees, and c) conduct a formal performance appraisal.

Each of the team members, as well as the manager (player) has an *independence orientation* that informs their behaviours and expectations around workplace practices, communication, and the role each plays on a team. The differences between the player and the team members will emerge in this mission as it did in Mission 1, but this mission has an added element—the teams themselves have been organized to create a mix of independence and interdependence, causing conflict to emerge in the teams, jeopardizing both the quality of the output they produce and their level of engagement and motivation—affecting their performance. The player attempts to guide the teams to insure quality products and high performing employees.

Mission 2 begins with a message from the Director, Greg Wilson, who will explain the mission to you. You will be directed to open an email from Pat Jenson who will provide you with assistance by email throughout the game, and with resources in the Human Resources tab.

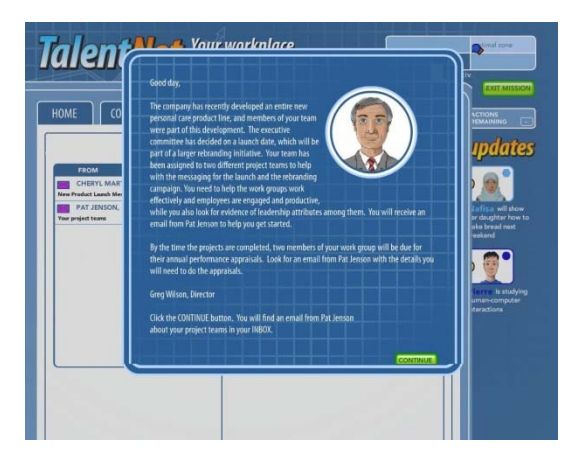

When you close the boss' announcement, you will receive information about the use of email in Mission 2, which is the way that you will communicate with your employees in this mission. All emails are predefined. You will select one of two emails that you think will serve your purpose of achieving high quality output, while insuring that employees feel valued and recognized, and that they function well together as a team.

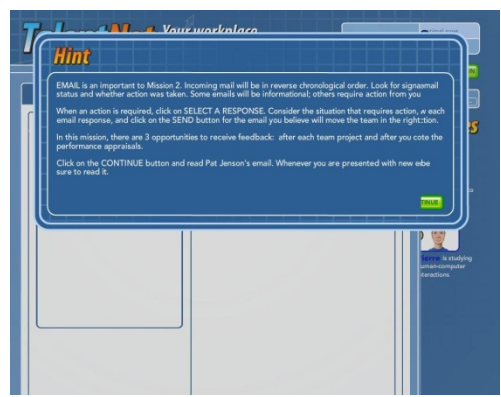

You will see an email from Pat Jenson, giving you further information about the mission.

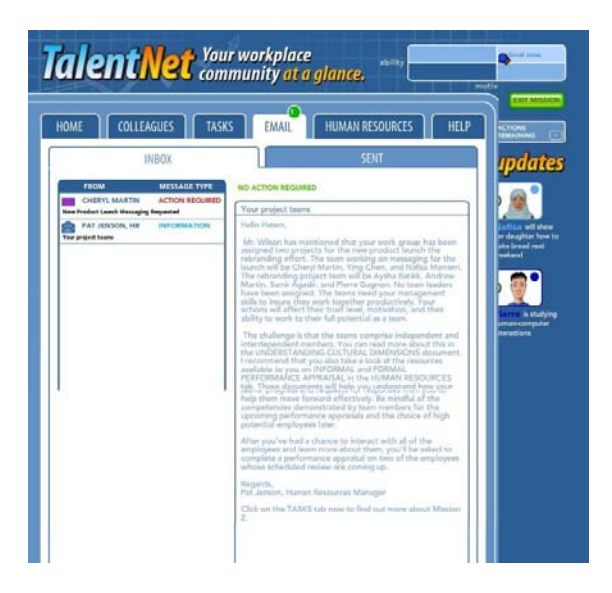

You can go to the Tasks Tab and see the mission description any time you wish during the mission.

![](_page_1_Picture_4.jpeg)

Your first email from a team member is from Cheryl, and the first project is underway. Note the ACTION REQUIRED message with the email, and the SELECT A RESPONSE button at the top of the email. This is an example of an email to which you must respond.

| TAIENTNET You<br>HOME COLLEAGUES TASK | r workplace<br>munity at a glance.                                                                                                    | Notiv<br>EXIT MISSION<br>NETIONS<br>REMAINING                                                                                                    |
|---------------------------------------|----------------------------------------------------------------------------------------------------|----------------------------------------------------------------------------------------------------|
| INBOX                                 | SENT                                                                                                    | Indates                                                                                                    |
| FROM MESSAGE TYPE                     | SELECT & RESPONSE                                                                                                    |                                                                                                    |
| PAT JEASON, HR INFORMATION            | H Hatem,<br>At my last marketing group meeting, the chair indicated that<br>they voual lies ome initial ideas from our group for the<br>banch of the new product line. The message is the value<br>proposition to be sciencyced in every communication that<br>audience and communicate the value that our product line<br>offers. To that end, I have invited Ying and Nalisa to<br>brainstorm ideas.<br>Cheen,<br>Chergi | Arfisa will show to dugitate how to the board and the show the show the sho |

You will have two choices of emails to send in response to a request from one of your team members (see below). You may review each of the options, the email that will be sent, and then send the email of your choice. The response you receive by email will be determined by the email you chose.

![](_page_2_Picture_3.jpeg)

![](_page_3_Picture_0.jpeg)

Once you have selected your email, you will receive a response. There will be a number of emails to navigate through, and there are two projects to manage. You will begin working with the team working on the second project only after the first project is complete. After each project is complete, you will receive feedback about the choices you made, and what the implications are for your objectives as a manager.

| Mission Feedba                                                                                                    | <b>ck</b> manage                                                                                                    | CONTINUE<br>EMENT OF NEW PRODUCT LAUNCH PROJECT TEA                                                                                                    |
|----------------------------------------------------------------------------------------------------|----------------------------------------------------------------------------------------------------|----------------------------------------------------------------------------------------------------|
| SUMMARY<br>Cheryl is independent, low power-distance orie<br>distance and high independent Canadian orie<br>valued well-defined hierarchical roles, nules and<br>individual contributions but as a process of coor<br>time constaints with process. You had to appea<br>best quality report.<br>The report produced by the team was high qual<br>team relationships. | nted, ready to initiate the work and<br>tation, we often let a natural leade<br>structure, and see individual contrib<br>dinating interdependent expertise,<br>to both interdependent and indep<br>ty, all team members felt respected | d divide tasks among individual members to complete the project on time. Withinower<br>remerge. Ying and Nafisa are interdependent, high power-distance oriented m, who<br>butions as the teams. The challenge was guiding Cheryl to see the report not as asis of<br>and to recognize Ying's valuable experience and insights. Another challenge writing<br>pendent orientations, and take time to allow everyone to contribute his/her bestre the<br>and that they made a valuable contribution to the report, and the project ended sitive                  |
| Cheryl Martin<br>SITUATION<br>CHERYL HAS INDICATED HER<br>INTENTION TO OFFICIALLY KICK<br>START THE PROJECT BY SENDING<br>AN EMAIL TO TEAM MEMBERS                                                                                                    | CHOICE 1A<br>Send an email to officially<br>kick start the product launch<br>project<br>CHOICE 1B<br>Advise Cheryl to go ahead<br>with her plans to start the<br>project                                                               | <b>FEEDBACK</b><br>Letting Cheryl kick start the project unwittingly set her in thof<br>project leader without formally explaining project and roles. 'se with<br>a high power distance orientation it may signal she is to be id the<br>privilege and responsibility of leadership without being the cleader.<br>This shifts everyone's status role in the group hierarchy. it ma to<br>resentment among employees with low power distance orien<br>because it promotes unequal power distribution to non-officiers.                                          |
| TO BRAINS TORM IDEAS FOR THE<br>NEW PRODUCT LAUNCH<br>MESSAGING, YING REQUESTED<br>MORE TIME TO CONSIDER HOW<br>TO STRUCTURE THE PROCESS.<br>THIS DELAYS BRAINSTORMING.                                                                                                    | CHOICE 2B<br>Send email to Ying to find<br>out the reasons for his<br>delaying the brainstorming<br>process                                                                                                    | large power distance orientation who expect you to give guiand<br>take a formal 'high status' role. It may also have appealed to<br>interdependent-oriented employees who expect the team'sme to<br>be a group goal.                                                                                                    |
| Cheryl Martin<br>SITUATION<br>CHERYL EMAILS MANAGER<br>INDICATING THAT INFORMATION<br>PROVIDED BY YING WAS TOO<br>TECHNICAL CHERYL WANTS TO<br>WRITE THE FIRST DRAFT OF THE<br>MESSAGING REPORT HERSELF.                                                                                                    | CHOICE 3A<br>Advise Cheryl to write the<br>draft report jointly with<br>Ying and Nafisa<br>CHOICE 3B<br>Advise Cheryl to write the<br>first draft of the report<br>herself                                                             | FEEDBACK<br>Giving Cheryl control of the report devalues the contribution by<br>the team, especially Ying. This choice may lead to the report<br>completed on time, but it may be at the expense of includingest<br>quality information. It likely led to the alienation of the other<br>members, especially in light of their interdependent orientahis<br>action disrupted harmonious relations in the group.                                                                                                    |
| Cheryl Martin<br>SITUATION<br>CHERYL WROTE THE DRAFT<br>REPORT HERSELF AND SENT IT TO                                                                                                    | CHOICE 4A<br>Invite Cheryl for coffee to<br>explore the situation and<br>offer your insight                                                                                                    | <b>FEEDBACK</b><br>Talking to Cheryl in an informal setting creates an opportuniather<br>additional information and explore deeper issues relevant tr<br>situation. It was an opportunity to mentor Cheryl, guiding he<br>exploring the different perspectives others might have on hr<br>proceed. Different perspectives and interpretations are baseifferent<br>work and communication styles and different expectations zeam                                                                                                    |
| Cheryl Martin<br>SITUATION<br>CHERYL IS PLEASED WITH THE<br>CONTENT SO FAR, BUT IS<br>CONCERNED ABOUT THE SLOW<br>PACE OF PROGRESS                                                                                                    | CHOICE 5A<br>Advise Cheryl to continue<br>consulting Ying and Nafisa<br>CHOICE 5B<br>Advise Cheryl to complete<br>the report herself                                                                                                   | FEEDBACK<br>This choice acknowledges Cheryl's concerns and rewards hotive by<br>suggesting alternative ways to encourage expediency. With gh<br>independence orientation, Cheryl expects to be rewarded fi<br>personal initiative. It also reinforces the importance of collabg as a<br>team, which is crucial in this case because Ying and Nafisa arknly<br>two who have the critical information needed for quality corCheryl<br>cannot afford to alienate or have Ying and Nafisa disengage nis<br>project and this action helps avoid a negative outcome. |
|                                                                                                    |                                                                                                    |                                                                                                    |

| Mission Feedba                                                                                                    | idk                                                                                                    |                                                                                                    |
|----------------------------------------------------------------------------------------------------|----------------------------------------------------------------------------------------------------|----------------------------------------------------------------------------------------------------|
| SUMMARY<br>Independent and interdependent cultural orier<br>and Aysha is adaptive, moving comfortably bec-<br>components. In their view, team results are a sy<br>As manager, you had to balance the two approx<br>into the action-oriented, outcome driven, dead<br>Because the team members came to understand<br>of individual efforts. In the end, the result was a | tations emphasize different aspect<br>ween the two orientations. Andrew<br>thesis of individuel forts: For Sam<br>ches, helping Pierre to understand<br>line honouring focus, common in in<br>each other's roles, they were bette<br>more productive team, and a greate | s of team work. Samir is interdependent-oriented, Andrew and Pierre are indeperiented,<br>and Pierre are comfortable dividing tasks and taking ownership of their speciali<br>, it is important that the team members coordinate team contributions in comply ways.<br>and value collaboration, and guidling the team towards integrating interdependreaches<br>dependent oriented cultures.<br>r able to complement each other's work to produce an outcome that was greatene sum<br>r appreciation among team members of the skills and expertise of their colleague                                                                                                    |
| Pierre Gagnon<br>SITUATION<br>PIERRE WANTS TO INITIATE AN<br>ONLINE MEETING TO GET<br>ANSWERS TO QUESTIONS HE HAS<br>IDENTIFIED AS CRITICAL TO THE<br>REBRANDING PROJECT                                                                                                    | CHOICE 1A<br>Advise Pierre to talk to the<br>team members first<br>CHOICE 1B<br>Support Pierre in his<br>initiative to arrange an<br>online team meeting                                                                                                    | FEEDBACK<br>Encouraging Pierre to email the others indirectly positions header<br>of the team and confirms that his vision of what needs to be s<br>correct for the group. While this rewards Pierre's initiative ane, it<br>undermines attempts of the group to jointly explore the projcope<br>and process of production. It also does not allow for or acknoe<br>different approaches and work styles. Pierre has a high indeprce<br>orientation. He values initiative, passion and taking persona<br>responsibility for one's own contribution to a project.                                                                                                    |
| CLARIFICATION ABOUT ROLES                                                                                                    | CHOICE 2B<br>Recognize Samir's expertise<br>and stress the importance<br>of the project                                                                                                    | talents could be coordinated in complementary ways. I his ree<br>provides Samir with the starting point he needs to work<br>interdependently with his colleagues. Samir has a high intendence<br>orientation.                                                                                                    |
| Aysha Batikk<br>SITUATION<br>AYSHA ACCEPTS THE INVITATION<br>TO PARTICIPATE AND<br>ANNOUNCES THAT SAMIR HAS<br>INTITATED A FACE-TO-FACE<br>MEETING                                                                                                    | CHOICE 3A<br>Focus on the importance of<br>a face-to-face first meeting<br>CHOICE 3B<br>Focus on importance of<br>individual team member<br>contribution                                                                                                    | <b>FEEDBACK</b><br>This communication is information oriented, and is neither ang nor<br>unappealing in terms of setting the tone of how the group rrork<br>together. This choice fails to point out the importance of woi<br>collaboratively, and merely acknowledges that you received ne's<br>individual response and that the project could now begin.                                                                                                    |
| Pierre Gagnon<br>SITUATION<br>PIERRE UPDATES THE MANAGER<br>ON HAVING A FIRST FACE-TO-DAGE                                                                                                    | CHOICE 4A<br>Advise Pierre to solicit<br>agenda items from the team                                                                                                    | FEEDBACK<br>Advising Pierre to talk to others prior to writing the agenda witing<br>their input emphasizes the collaborative aspect of team work at the<br>same time acknowledging Pierre's initiative. You enhanced tilhood<br>that important ideas and issues would come to the forefront n the<br>process, and that team members would commit to the projec<br>fostered the team's ability to work collaboratively.                                                                                                    |
| Pierre Gagnon<br>SITUATION<br>PIERRE PREPARED AN AGENDA.<br>OMITTING SAMIR'S SUGGESTED<br>AGENDA ITEM                                                                                                    | CHOICE SA<br>Advise Pierre to add Samir's<br>agenda Item<br>CHOICE 5B<br>Advise Pierre to leave<br>agenda axis                                                                                                    | <b>FEEDBACK</b><br>Pierre's email suggests Samir is still uncertain about the interdence<br>of member roles. This is important to Samir. It is the second ti<br>mentioned it. If Pierre was unclear about the meaning of Samssage,<br>he should have clarified his understanding with Samir. Withie's<br>independent cultural lens, the onus of successful communics on<br>the writer. In intercultural interactions one needs to view suul<br>communication as a mutual obligation. Encouraging Pierre toiamir's<br>agenda item undermines Samir's value as a team member anes the<br>possibility for a framework that all would be comfortable wittchoice<br>may have made Samir feel undervalued, and encouraged teanbers<br>to work as individuals rather than a cohesive, interdependeup. |
| Pierre Gagnon<br>SITUATION<br>PIERRE UPDATES THE MANAGER BY<br>REPORTING ON THE PROJECT<br>TEAM MEETING                                                                                                    | CHOICE 6A<br>Stess the importance of<br>complementing<br>competencies to effective<br>team work<br>CHOICE 6B<br>Stess the importance of a<br>common goal to effective<br>team work                                                                                      | <b>FEEDBACK</b><br>This email confirms that better results are achieved when teambers<br>pay attention to, understand and appreciate the contributide by<br>their team colleagues. This allows the team to coordinate thents in<br>optimal ways. It also emphasizes the importance of building <i>z</i><br>maintaining positive long-term work relationships.                                                                                                    |

Once the projects are complete, you will be asked to conduct formal performance appraisal on two of your team members. It is a good idea to review the information available to you. You may return to the Colleagues Tabs and Profile Pages to get additional information about the team members—in this mission there is no limit to the items you can unlock about individuals. Also, in the Work Tab, you will be able to see their CV and last year's performance appraisal (completed by the former manager).

| HOME COLLEAG                    | UES TASKS                                       | EMAIL HUMAN                               | RESOURCES                                                | ACTIONS<br>TEMAINING (                             |
|---------------------------------|-------------------------------------------------|-------------------------------------------|----------------------------------------------------------|----------------------------------------------------|
| GO BACK TO UST<br>OF COLLEAGUES | PROFILE WORK                                    | PERSONAL                                  | GROUPS PHOTOS                                            | update                                             |
| (a.a)                           | Role<br>My role is to ensure<br>customer safety | Work History<br>When I moved to<br>Ottown | Achievements<br>I don't think in terms of<br>achievement |                                                    |
|                                 | I'm happy to share my<br>experience             | I worked at Pfizer for 11                 | I started my career                                      | Vysha organized<br>st week's                       |
| Andrew Mitchell                 | LOCKED                                          | I re-evaluated my priorities              | LOCKED                                                   | evelopment seminor the team                        |
| CHEMICAL                        | Strengthe                                       | Skil Development                          | Gosle                                                    |                                                    |
| APPLICATION TESTER              | I have a lot of<br>experience in my field       | My skills are fairly<br>solid             | I want to do my part                                     |                                                    |
| TRUST                           | I am stable, and conscientious                  | Generally, I don't see<br>the benefit     | LOCKED                                                   | er parents last nig<br>> get news from th<br>unity |
| 32 MEDIUM (L2)                  |                                                 |                                           |                                                          |                                                    |

You will complete a standard performance appraisal form. All you'll need to do is click on the number associated with the performance level you believe the two individuals have demonstrated, based on your interactions with them. Remember that you must click on each line in the performance appraisal—if even one is left blank, you will not be able to submit the form.

| ENTIFICATION:                                                                                                    |                                                                                                    |                                                                         |                    |                                                                                                    |               |              |        |  |               |   |   |  |   |  |             |      |
|----------------------------------------------------------------------------------------------------|----------------------------------------------------------------------------------------------------|-------------------------------------------------------------------------|--------------------|----------------------------------------------------------------------------------------------------|---------------|--------------|--------|--|---------------|---|---|--|---|--|-------------|------|
| Name:                                                                                                    |                                                                                                    | Cheryl Mar                                                              | tin                |                                                                                                    |               |              |        |  |               |   |   |  |   |  |             |      |
| Job Title:                                                                                                    |                                                                                                    | Market Ana                                                              | dyst               |                                                                                                    |               |              |        |  |               |   |   |  |   |  |             |      |
| Department:<br>Manager:<br>Review Period:                                                                                                    |                                                                                                    | New Product Development<br>Hatem Khouaja<br>January 1st - December 31st |                    |                                                                                                    |               |              |        |  |               |   |   |  |   |  |             |      |
|                                                                                                    |                                                                                                    |                                                                         |                    |                                                                                                    |               |              |        |  | RATING SCALE: |   |   |  |   |  | N/A - NOT A | IPPL |
|                                                                                                    |                                                                                                    |                                                                         |                    |                                                                                                    |               |              |        |  | 1             | 2 | 3 |  | 4 |  | 5           |      |
| below expectations                                                                                                    | developmental                                                                                                    | meets expe                                                              | ctations           | commenda                                                                                                    | ible .        | outstandir   | ng     |  |               |   |   |  |   |  |             |      |
| e following (3) areas have<br>nsidering performance of<br>SELF-MANAGEMENT<br>Displays a proactive approa<br>Acts decisively                                                                                                    | been selected to refi<br>staff members.<br>ch to tasks                                                                                                    | nt basic core (<br>N/A                                                  | competen<br>1      | cies and are n                                                                                                    | neant to a    | ssist manage | ers in |  |               |   |   |  |   |  |             |      |
| Following (3) areas have<br>nsidering performance of<br>SELF-MANAGEMENT<br>Display a proactive approa<br>Acts decisively<br>(SISUES DISENTATION<br>Delivers high quality work of<br>Gathers and analyses releva<br>Takes ownership of tasks an<br>Uses creative thinking timo                                                                                                    | been selected to refin<br>staff members.<br>ch to tasks<br>christently<br>int information<br>id areas willingly<br>wative)                                                                                                    | N/A<br>N/A<br>N/A                                                       | 1<br>1             | cies and are n                                                                                                    | ancant to an  | ssitt manage |        |  |               |   |   |  |   |  |             |      |
| Following (3) areas have<br>ensidering performance of<br>SELF-MANAGEMENT<br>Dulgbys a processive approa-<br>Acts dectively<br><b>RESULTS OlitiChARION</b><br>Delivers high quality work o<br>Guthers and analyzes releve<br>Takes ownership of tasks an<br>Uses creasive thinking timo<br>Displays adaptability to cha<br>Overall Rating Total:                                                                                                    | been selected to refle<br>staff members.<br>ch to tasks<br>onsistently<br>net information<br>net areas willingly<br>wathve)<br>nging needs                                                                                                    | N/A<br>N/A                                                              | 1<br>1             | cies and are n<br>2<br>2                                                                                                    | aneant to an  | ssist manage |        |  |               |   |   |  |   |  |             |      |
| Following (3) areas have<br>middering performance of<br>SELF-MANAGEMENT<br>Diplayra protective approa<br>Acts decisively<br>fassures folice/HANION<br>Delivers high quality work o<br>Gaithers and analyzes releave<br>Delivers high quality work o<br>Gaithers and analyzes releave<br>Unes creative thinking finne<br>Diplayra adaptability to cha<br>Overall Rating Total:<br>COLLABORATION/COMMU                                                                                                    | been selected to refle<br>staff members.<br>ch to tasks<br>ondistently<br>undistently<br>and areas willingly<br>wathe)<br>nging needs<br>macATION                                                                                                    | N/A                                                                     | 1<br>1             | cies and are n                                                                                                    | and to an     |              |        |  |               |   |   |  |   |  |             |      |
| e following (3) areas have<br>middering performance of<br>SELE-MARACEMENT<br>Displays a prostflow approa<br>Acts decisively<br>(SISUES SOLENTATION<br>Delivers high quality work<br>Gathers and analyzes releve<br>Takes ownership of tasks an<br>Uses creative thinking firmo<br>Displays adgetability to the<br>Overall Rating Total:<br>COLLABORATION/COMMIN<br>Participates constructively J                                                                                                    | been selected to refie<br>staff members.<br>ch to tasks<br>onsistently<br>net information<br>nd areas willingly<br>unative)<br>anging needs<br>INICATION<br>In learns                                                                                                    | N/A                                                                     | 1<br>1             | cies and are n                                                                                                    | and to an     |              |        |  |               |   |   |  |   |  |             |      |
| Following (3) areas have middering performance of EUL-MANAGEMENT Displays a practice approa Acts decisively Acts decisively Acts decisively Colleven high quality under Gathers and analytics releva Displays adaptability to cha Overall Rating Total: COLLABORATION/COMMM Participates constructively i Builds effective readoming                                                                                                    | been selected to refi<br>staff members.<br>ch to tasks<br>onsistently<br>nt information<br>d areas willingly<br>wathee)<br>nging needs<br>UNICATION<br>n I sams<br>to accompilish goals.                                                                                                    | N/A                                                                     | 1<br>1             | cies and are many cies and are many cies and a | and and to an | ssist manage |        |  |               |   |   |  |   |  |             |      |
| Following (3) areas have<br>ensidering performance of<br>SELF-MANAGEMENT<br>OLIGATY a processor<br>Acts decisively<br>feasures folia MANAGEMENT<br>Collegen kill and analyses releva<br>Delives high quality work of<br>Gaithers and analyses releva<br>Underson and analyses relevant<br>takes ownership of tasks an<br>Ungary adaptability to cha<br>Overall Rating Total:<br>COLLABORATION/COMMU<br>Participates constructively<br>Shares information and soli<br>Shares information and soli                                                                                                    | been selected to refif<br>staff members.<br>ch to tasks<br>condistently<br>ent information<br>ref information<br>ref information<br>wattwey<br>inging needs<br>information<br>information<br>informat                                                                                                    | N/A N/A                                                                 | competen<br>1<br>1 | cies and are n                                                                                                    | and and to an |              |        |  |               |   |   |  |   |  |             |      |
| e following (3) areas have<br>middering performance of<br>SELF-MANAGEMENT<br>Displays a practice approa<br>Acts decisively<br>(a SIMES following) and and and<br>Delivers high quality work of<br>Guthers and analyses televe<br>(a SIMES following) for task an<br>Uses creative thinking timos<br>Displays adaptationality to cha<br>Outplays adaptationality to cha<br>Outplays adaptationality to cha<br>Outplays adaptationality to cha<br>Outplays adaptationality to cha<br>Outplays adaptation<br>Displays adaptation of the<br>Simes information and solits<br>is respected and able to infit | been selected to refle<br>staff members.<br>ch to tasks<br>ansistently<br>net information<br>and areas willingly<br>mathely<br>mathely<br>math | N/A                                                                     | 1<br>1             | cies and are n                                                                                                    | anceint to an |              |        |  |               |   |   |  |   |  |             |      |

After you have completed both performance appraisals, you will receive feedback on your assessment.

| lission Feed                                                                                                    | Ibad                                                                                 | g p                                                                                   | ERFORMAI                                                    | NCE APPRAISAL                                                                                                    |                                                                                       | CONTINU                                                                                |
|----------------------------------------------------------------------------------------------------|--------------------------------------------------------------------------------------|---------------------------------------------------------------------------------------|-------------------------------------------------------------|----------------------------------------------------------------------------------------------------|---------------------------------------------------------------------------------------|----------------------------------------------------------------------------------------|
| When you are completing star<br>a Canadian cultural lens. Comr<br>different cultural traditions ma<br>favourably in these types of fo                           | idardized peri<br>nonly valued<br>ay express the<br>rmal perform                     | formance app<br>behaviours o<br>se very qualit<br>ance appraisa                       | raisal forms fo<br>'ten emphasize<br>ies through dif<br>ls. | r employees, be mindful that many a<br>traits such as independence, adapta<br>ferent behaviours, however, and as a                                                                   | ppraisal forms<br>sbility, and de<br>a result, they n                                 | s are desigrough<br>cisivenessle from<br>nay be evå less                               |
| Cheryl Mart                                                                                                    | in - Self-M                                                                          | anagemer                                                                              | nt                                                          | Samir Agad                                                                                                    | ir - Self-Ma                                                                          | anagem                                                                                 |
|                                                                                                    | your rating                                                                          | true rating                                                                           | difference                                                  |                                                                                                    | your rating                                                                           | true ratidifference                                                                    |
| Displays a proactive approach to asks                                                                                                    | 5                                                                                    | 5                                                                                     | 0                                                           | Displays a proactive approach to tasks                                                                                                    | 5                                                                                     | 5 0                                                                                    |
| Acts decisively                                                                                                    | 5                                                                                    | 5                                                                                     | 0                                                           | Acts decisively                                                                                                    | 5                                                                                     | 4 1                                                                                    |
| earns and applies new skills                                                                                                    | 5                                                                                    | 4                                                                                     | 1                                                           | Learns and applies new skills                                                                                                    | 5                                                                                     | 5 0                                                                                    |
| vorks independently                                                                                                    | 5                                                                                    | 3                                                                                     | 2                                                           | Works independently                                                                                                    | 5                                                                                     | 2 3                                                                                    |
| rioritizes tasks appropriately to<br>neet deadlines                                                                                                    | 5                                                                                    | 3                                                                                     | 2                                                           | Prioritizes tasks appropriately to<br>meet deadlines                                                                                                    | 5                                                                                     | 32                                                                                     |
| totals                                                                                                    | 25                                                                                   | 20                                                                                    | 5                                                           | totals                                                                                                    | 25                                                                                    | 18 7                                                                                   |
|                                                                                                    |                                                                                      |                                                                                       |                                                             |                                                                                                    |                                                                                       |                                                                                        |
|                                                                                                    |                                                                                      | <b>.</b>                                                                              |                                                             |                                                                                                    |                                                                                       | 0                                                                                      |
| Cheryl Mart                                                                                                    | in - Result                                                                          | Orientati                                                                             | on                                                          | Samir Agad                                                                                                    | ir - Result                                                                           | Orienta                                                                                |
| Delivers high quality work                                                                                                    | your rating                                                                          | true rating                                                                           | amerence                                                    | Delivers high quality work                                                                                                    | your rating                                                                           | true ratifimerence                                                                     |
| onsistently<br>Sathers and analyzes relevant                                                                                                    | 3                                                                                    | 4                                                                                     |                                                             | consistently<br>Gathers and analyzes relevant                                                                                                    | 3                                                                                     | 5 0                                                                                    |
| formation<br>akes ownership of tasks and                                                                                                    | 3                                                                                    | 4                                                                                     |                                                             | information<br>Takes ownership of tasks and                                                                                                    | 3                                                                                     | 2 2                                                                                    |
| reas willingly<br>Ises creative thinking                                                                                                    | ,                                                                                    | •                                                                                     |                                                             | areas willingly<br>Uses creative thinking                                                                                                    | ,                                                                                     | 3 4                                                                                    |
| innovative)<br>Displays adaptability to changing                                                                                                    | ,                                                                                    | 3                                                                                     | 1                                                           | (innovative)<br>Displays adaptability to changing                                                                                                    | ,                                                                                     | 3 <u>1</u>                                                                             |
| eeds                                                                                                    | 2                                                                                    | 4                                                                                     |                                                             | needs                                                                                                    | 3                                                                                     | 4                                                                                      |
| totais                                                                                                    | В                                                                                    | 20                                                                                    | 3                                                           | totals                                                                                                    | В                                                                                     | 20 5                                                                                   |
| You have overvalued Cheryl.<br>initiative, passion & fast work<br>overstepping the boundaries<br>time to coordinate the team's<br>relationships, and reflect on | Cheryl is extr<br>pace can res<br>of her role. C<br>talents, buik<br>effective proc  | emely capabl<br>sult in her<br>Theryl should<br>d positive<br>cesses.                 | e, but her<br>take                                          | You have overvalued Samir. S<br>diverse competencies in the<br>but his reluctance to contribi<br>consulting colleagues slowe<br>caused frustration amongst n                         | Samir identifie<br>e team toward<br>ute individual<br>d down the p<br>nore decisive   | ed & coord the<br>Is an optitcome,<br>Iy without<br>orocess & y<br>team mer            |
| Cheryl Mart                                                                                                    | in - Collab                                                                          | oration                                                                               |                                                             | Samir Agad                                                                                                    | ir - Collabo                                                                          | oration                                                                                |
|                                                                                                    | your rating                                                                          | true rating                                                                           | difference                                                  |                                                                                                    | your rating                                                                           | true ratidifference                                                                    |
| articipates constructively in<br>eams                                                                                                    | 5                                                                                    | 3                                                                                     | 2                                                           | Participates constructively in teams                                                                                                    | 5                                                                                     | 5 0                                                                                    |
| timulating ideas                                                                                                    | ,<br>                                                                                | 47                                                                                    |                                                             | stimulating ideas                                                                                                    | 35                                                                                    | 22 1                                                                                   |
| totals                                                                                                    | ۵                                                                                    | 1/                                                                                    | *                                                           | totals                                                                                                    | Δ                                                                                     | 23 1                                                                                   |
| You have overvalued Cheryl.<br>work is respected, but under<br>achieving outcomes can inte<br>team talents towards creative<br>balance a focus on outcomes      | Cheryl influe<br>stress, her dr<br>rfere with her<br>e, optimal resu<br>with a focus | nces others a<br>rive & focus of<br>r ability to coo<br>ults. Cheryl m<br>on process. | nd her<br>n<br>ordinate<br>ust                              | Your total rating indicates th<br>competency. While Samir ex-<br>communication style is uncle<br>own communication style to<br>styles, nor does he practice<br>mutual understanding. | at you overva<br>cels in fosterii<br>ear at times. H<br>accommodat<br>clarification t | llued Samhis<br>ng collaba, his<br>le neither his<br>re those wernate<br>echniqueisure |

))